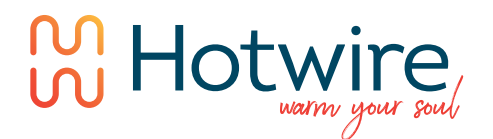

# Hotwire Thermostat Instructions

Model Number: HWGL1 Dual Device Thermostat

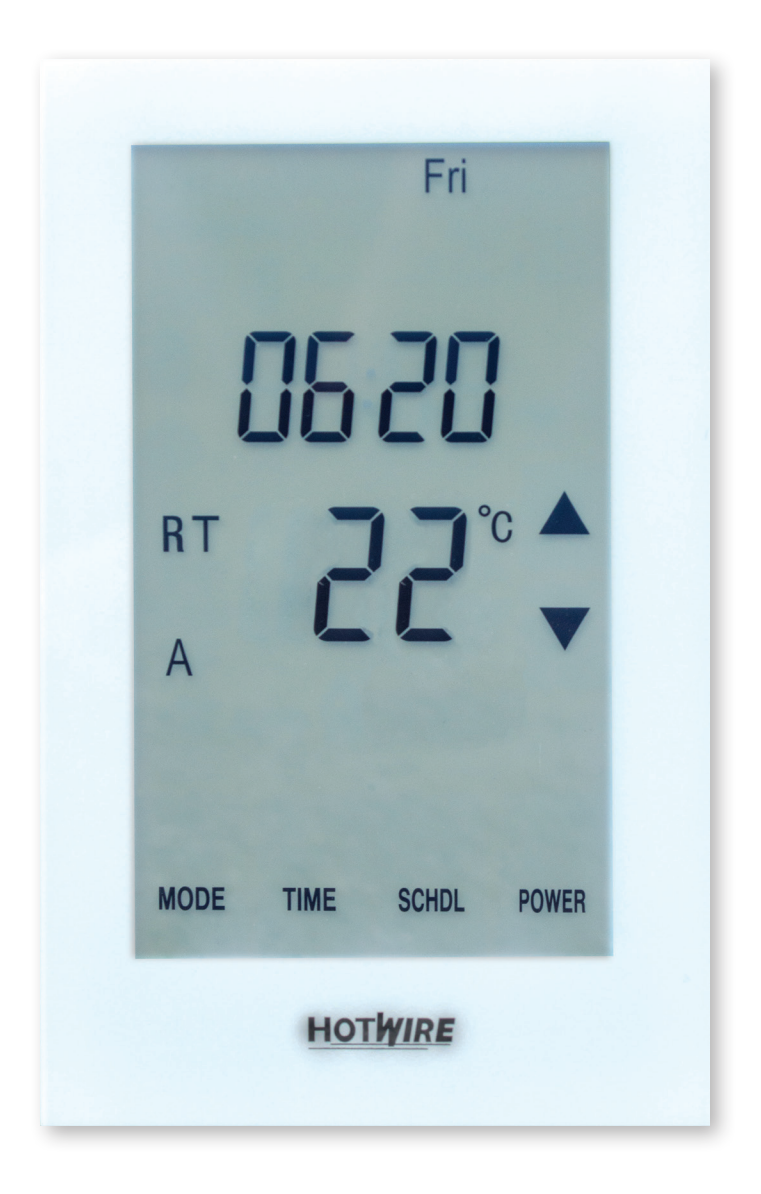

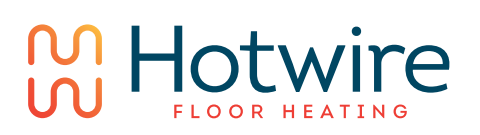

AUSTRALIA Hotwire Heating WWW.HOTWIREHEATING.COM.AU **NEW ZEALAND** The Heating Company www.theheatingcompany.co.nz/

# Hotwire Thermostat Instructions

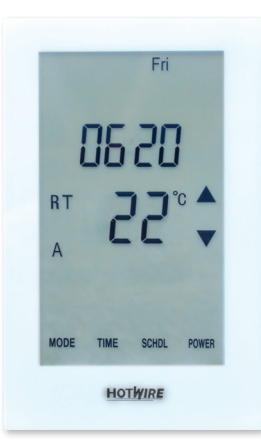

The thermostat is a Dual Control model. You can use it to program both your Hotwire Floor Heating and Hotwire Heated Towel Rail.

This manual outlines how to program the unit. If you have any difficulties we have a step by step video on our website at,

www.hotwireheating.com.au (Australia) www.theheatingcompany.co.nz (New Zealand)

| LCD symbols |                                                      |  |  |  |
|-------------|------------------------------------------------------|--|--|--|
| Icon Legend |                                                      |  |  |  |
| B           | The buttons are locked                               |  |  |  |
| ۵           | Heating is turned on                                 |  |  |  |
|             | Frost protection activated                           |  |  |  |
|             | Programme number                                     |  |  |  |
| 13          | Manual mode                                          |  |  |  |
| AUTO        | Automatic mode, executes the programmed schedules    |  |  |  |
| Override    | Temporary temperature override                       |  |  |  |
| Er          | The floor sensor is not being read by the thermostat |  |  |  |
|             |                                                      |  |  |  |

## **Alternating Heating Zones**

In order to alternate between the devices or heating zones being controlled press and hold "TIME" The LCD will display ZONE 1 or ZONE 2 in the top left corner. Zone 1 will be your under floor heating. Zone 2 will be your heated towel rail.

#### Setting the clock and day of the week

This thermostat is fitted with a real time clock. It is essential that the clock time and day are set accurately if you require your programmed events to start on time. To set follow the steps below:

(1). Touch the word "Time" and the time will start flashing. Use the up and down arrows to set the time. Pressing down for longer will make the time change quicker.

- (2). Press NEXT to move to the Day setting and use the up and down arrows to get to the correct day.
- (2). Press DONE to store and exit.

## Setting the Programme Schedules

This thermostat has the ability to programme each individual day of the week separately, or programme 7 days of the week at once. You can also programme weekdays (5 days) to one schedule and then weekends (2 days) to a different schedule. See the Menu information for details on how to set this up.(refer to Menu 10) *See page 4 of this manual.* 

# Programming your Thermostat.

This will help you programme your thermostat to come on and off automatically.

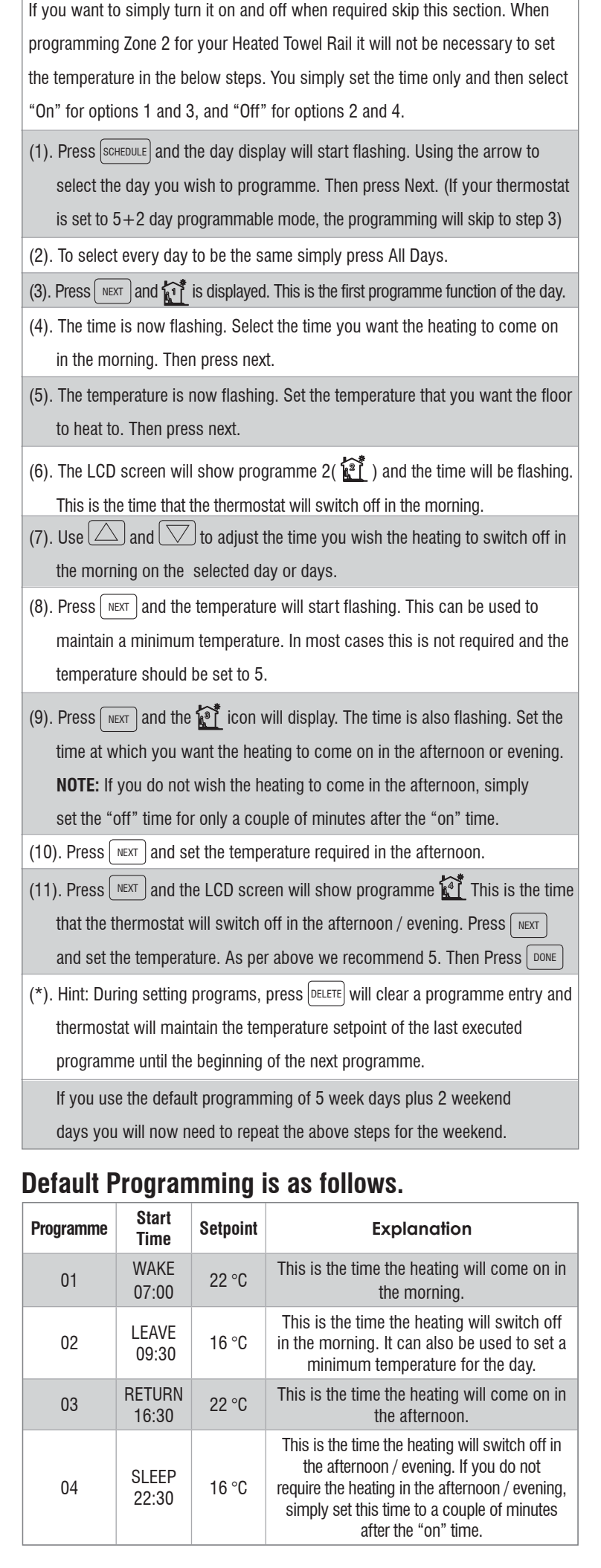

# Hotwire Thermostat Instructions

# Installation and Wiring

Carefully separate the front half of the thermostat from the back plate by unscrewing the small screw at the bottom of the thermostat. Carefully unplug the ribbon connector which is plugged into the front half of the thermostat. Place the thermostat front half somewhere safe. Terminate the thermostat as shown in the diagrams below.

Screw the thermostat back plate onto the flush box

Re-connect the thermostat ribbon cable and clip the two halves together.

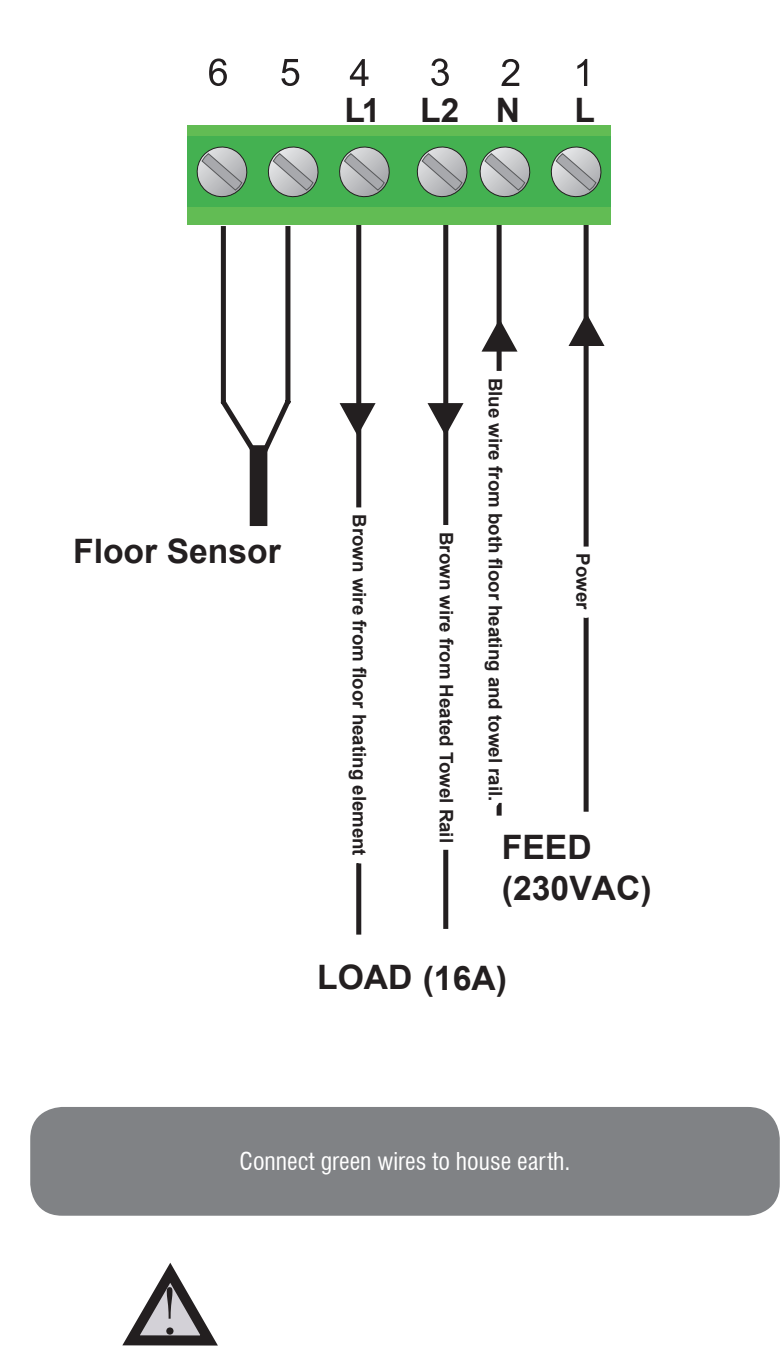

This product should be installed by a qualified electrician.

### **Manual Mode**

Press MODE to select Auto/Manual mode. In Manual mode ( ), the thermostat maintains a constant set temperature manually set by the user. Simply press the temperature and increase it to the required level.

In Auto mode, the thermostat executes the preprogrammed schedules.

#### Lock the Keypad

To lock the keypad, press and hold the "Power" button for for 5 seconds, you will see a lock symbol  $\mathcal{B}$ . To unlock, repeat the steps above and the lock symbol will disappear

## **Reset to Factory Setting**

With thermostat turned off, press and hold OFF for 5 seconds until you can see -- : -- on LCD.

### **Temporary Temperature Override**

Touch the <u>temperature display</u>, and it will start to flash. Use up or down buttons to adjust. Press <u>DONE</u> to accept, and you will see "Override" above the temperature display. Thermostat will maintain the new set temperature until the next programmed event (comfort level). To cancel the override setting, press <u>Schul</u>

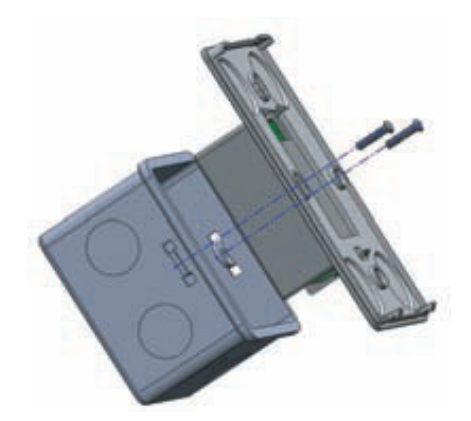

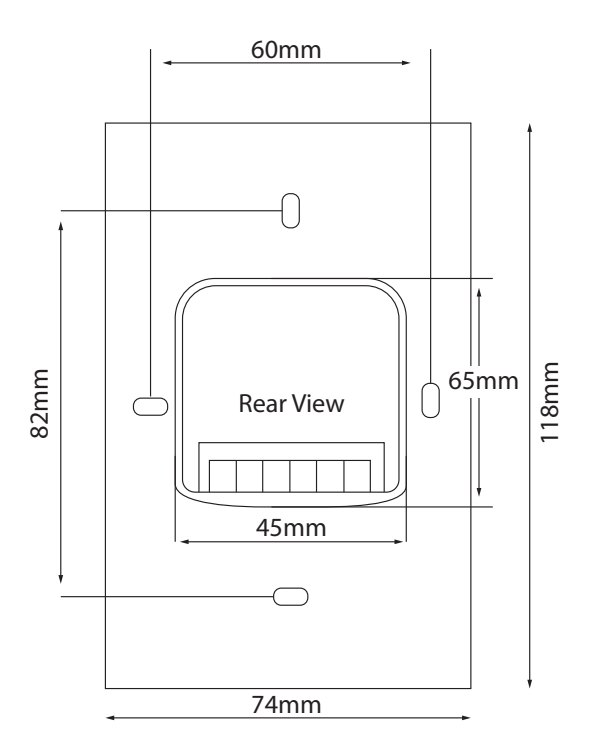

# Hotwire Thermostat Technical Information

# **Configuration Menu**

To enter into the setting menu please follow the steps below:

Step 1. Turn the thermostat off by pressing POWER

Step 2. Press MENU you will then see menu 01.

Step 3. Use the up and down arrows to adjust the sensor selection which is Menu 01 (Air sensing; Air and Floor, or Floor only)

Step 4. Press NEXT to move to the next Menu and once you have all the menu options set,

Setp 5. Press DONE to accept and store.

| Menu # | Feature                               | Explanation                                                                                                    | Adjustment<br>(Press up & down buttons to adjust)                                                                    |
|--------|---------------------------------------|----------------------------------------------------------------------------------------------------|----------------------------------------------------------------------------------------------------|
| 01     | Mode/Sensor Selection                 | This thermostat is a combination model which allows you<br>to choose 3 different modes.<br>A mode = Air Sensing Only(Has built in sensor)<br>AF mode = Air & Floor sensing (Floor probe must be installed)<br>F mode = Floor Sensing(Floor probe must be installed)                                                                                                 | A / AF / F                                                                                                    |
| 02     | Switching differential                | The number of degrees difference before switching.<br>The default is 1°C which means the thermostat will switch<br>the heating on 0.5°C below the set temperature and will turn<br>it off 0.5°C above the set temperature.With a 2°C differential<br>the heating will switch on 1°C below the set temperature<br>and will switch off 1°C above the set temperature. | 1 Deg C, 2 Deg C10 Deg C ( 1 Deg C by default)                                                                       |
| 03     | Air Temp Calibration                  | This is to recalibrate the air temp if required                                                                                                    | -1 Deg C = decrease 1 °C , 1 Deg C = increase 1 Deg C                                                                |
| 04     | Floor Temp Calibration                | This is to recalibrate the floor temperature if required                                                                                                    | -1 Deg C = decrease 1 °C , 1 Deg C = increase 1 Deg C                                                                |
| 05     | Temperature Readout<br>(AF mode only) | This gives you the option to show the Air Temp,<br>Floor Temp or to show both Air & Floor at intervals                                                                                                    | A = Show Air Temperature<br>F = Show Floor Temperature<br>A-F = Show Floor and Air Temperature in 5 sec<br>intervals |
| 06     | Maximum Floor Temp<br>( AF Mode only) | This is to protect the floor surface                                                                                                    | 20 Deg C - 40 Deg C (40 Deg C by default)                                                                            |
| 07     | Temperature Format                    | This allows the temperature to be set to show<br>Deg Celsius or Deg Fahrenheit                                                                                                    | Deg C / Deg F                                                                                                    |
| 08     | Clock Format                          | You can select the clock to show in either 12 or 24 hour time                                                                                                    | 24 (default), 12- hour or 24-hour clock format                                                                       |
| 09     | Frost Protection                      | This is to avoid your room temp going below 5 DegC                                                                                                    | On = activated, Off = deactivated                                                                                    |
| 10     | 5+2 / 7 Day mode                      | This allows you to programme either 5 days at once,<br>then the 2 days of the weekend separately,<br>or a full 7 days at the same time or 7 days separately.                                                                                                    | 01 = 5 + 2 Day Programming<br>02 = 7 Day Programming                                                                 |
| 11     | Auto/Manual mode<br>selection         | This allows you to choose Auto / Manual mode                                                                                                    | 00 = Auto mode<br>01 = Manual mode                                                                                   |
| 12     | Software version                      | This is for review only                                                                                                    | V1.0                                                                                                    |
| 13     | Minimum temperature<br>limit          | This gives you the option to change the minimum set temperature                                                                                                    | 5 °C~ 20 °C (5 °C by default)                                                                                        |
| 14     | Maximum temperature<br>limit          | This gives you the option to change the maximum set temperature                                                                                                    | This gives you the option to change the maximum set temperature                                                      |
| 15     | Sensor type selection                 | This allows you to match your thermostat to different sensor                                                                                                    | $10 = \text{NTC10K(by default), } 100 = \text{NTC100K,} \\3 = \text{NTC3K}$                                          |
| 16     | Not at use                            | Reserved for future use                                                                                                    |                                                                                                    |
| 17     | Reset                                 | This allows you to reset your thermostat to factory default                                                                                                    | Press and hold down button until you see RES on screen                                                               |